# **Registration on Pabo**

Open the website *FlexNow 2 - Uni Bremen* via <u>https://fn2.vwg.uni-bremen.de:8443/FN2AUTH/</u>

Register with your **Benutzerkennung** and your **Paswort** form the sheet you got. The **Benutzerkennung** is your matriculation number.

| Universität Bremen |                  |
|--------------------|------------------|
|                    | 🞓 FlexNow 2      |
|                    | Login            |
|                    | Benutzerkennung: |
|                    | Passwort:        |
|                    | Anmelden         |
|                    | Info             |
|                    |                  |
|                    |                  |

To log out, click *Logout* on the left at the bottom.

|           | 🖀 Home                |
|-----------|-----------------------|
|           | P News                |
|           | 🕿 Student's Data      |
|           | Exm (De-)Registration |
|           | 🟛 Course              |
|           | 🛗 Dates               |
|           | 🖲 Data Sheet          |
|           | 🖹 new TAN list        |
|           | Settings              |
| $\langle$ | 😃 Logout              |
|           |                       |

## Features

To change the language, use **EN** for English and **DE** for German on the right at the top of the page.

Via Student's data you get an overview of your personal data and your study progress.

Via **Exm (De-)Registration** you can register for your exams. Therefore, enter the *abbrevation or name of modules* or search for it via the panels below.

#### modules - examination subjects - pre selection

step 1 of 4: choose the examination subject, in which you want to (un)subscribe for

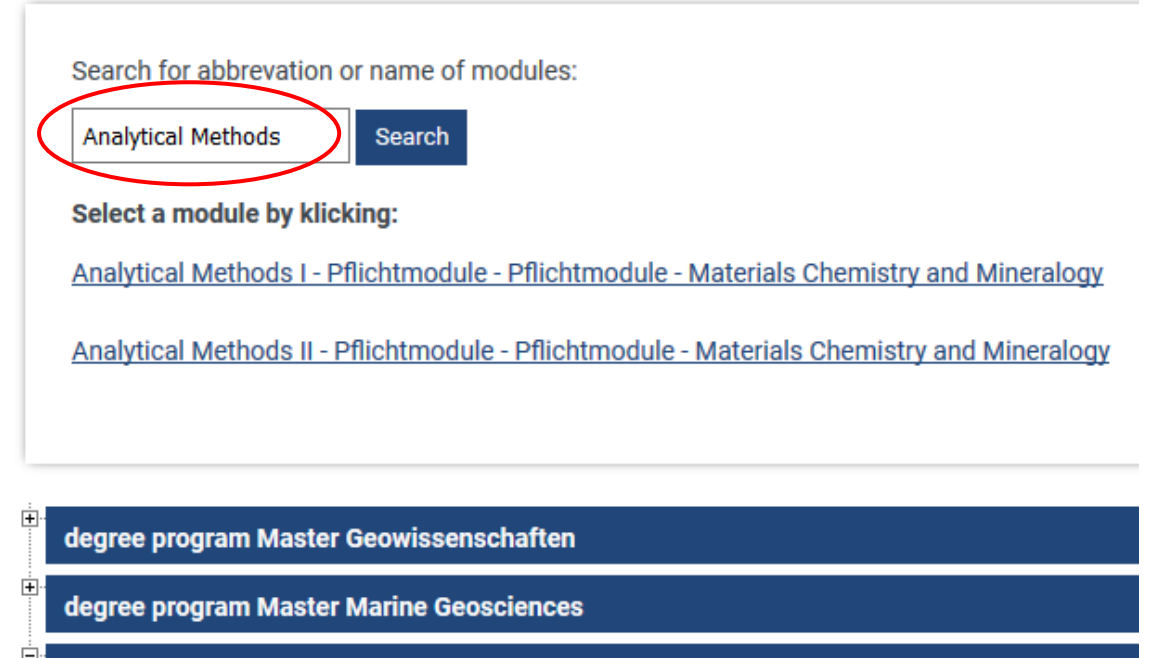

degree program Master Materials Chemistry and Mineralogy

<sup>⊡</sup>Pflichtmodule - MPO 2012 (MPO 2012)

<sup>\_\_\_\_</sup>Pflichtmodule (0 of 7 selected)

Analytical Methods I - MPO 2012

If you have clicked on the course, the exam will appear under *exams*. Then, click *Selection into basket*.

step 2 of 4: in order to move the chose examination subject into the basket, select a date. The actual subscription takes place in the next step.

examination subject: Pflichtmodule - Analytical Methods I - MPO 2012

| Exam: WiSe 18/19   | - 1. Termin - Prüfungsleistung      |                           |  |
|--------------------|-------------------------------------|---------------------------|--|
| Person responsible | for the grades (not necessarily the | e same as the lecturer):: |  |
| (Prüfungsleistung) |                                     |                           |  |
| Dr. Michael Wends  | chuh 🗸                              |                           |  |
|                    |                                     |                           |  |

In the next step, you can check your selection and have the possibility to *remove from basket*.

In the last step, first click on *get TAN number* (1) and enter the correct TAN from your TANlist (2) for the number shown on the left. Then, click *Send* (3).

step 4 of 4: Click "send" for a definitive (un)subscription of your chosen examination subjects.

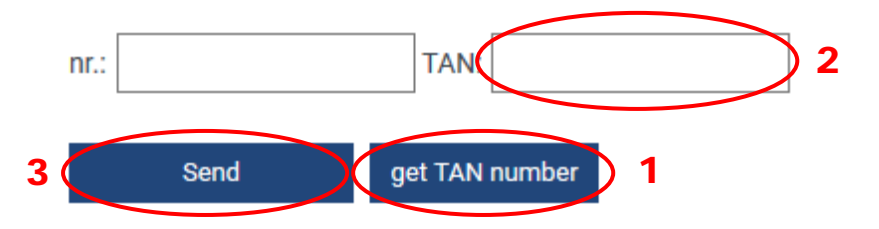

Via **Course** you can register on Stud.IP, which will be opened on a new page.

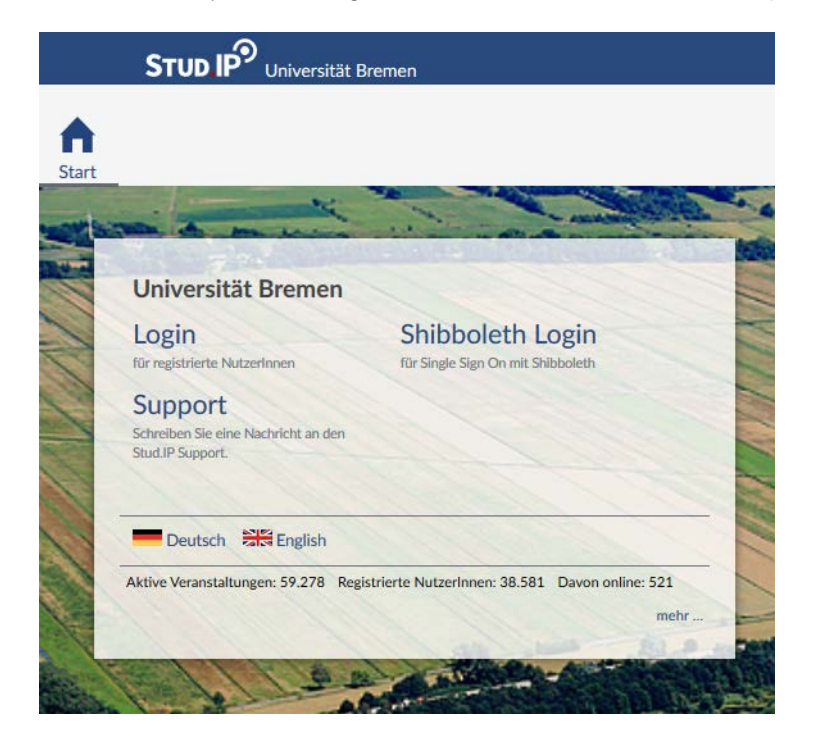

Via **Dates** you find the dates for the registration and deregistration for all exams. Therefore chose the course of studies and modules using the plus in front of it.

Via **Data Sheet** you can create the list with your results of the examination. Therefore, click *create* (1) and open the *link* (2). With the function *comment*, you can make a note, which will only appear on the right under *note* but not in the Data Sheet itself.

| expiration date                        | 13.02.2019            |                 |         |  |
|----------------------------------------|-----------------------|-----------------|---------|--|
| comment                                |                       |                 |         |  |
| courses of Studies<br>Master Materials | Chemistry and Mineral | llogy (Immatrik | uliert) |  |
| language                               | Deutsch               | ~               |         |  |
| create 1                               |                       |                 |         |  |

### Create data sheet (verifiable)

#### Show data sheets

|        | ID     | _      | created on          |
|--------|--------|--------|---------------------|
|        | 7sm6tk | link 2 | 15.11.2018 10:34:22 |
|        |        |        |                     |
| delete |        |        |                     |

Via **new TAN list** you can order a new TAN-list. Therefore, you need one TAN from your old list, which you have to enter in the TAN-field. Then, click on *order new TAN list.* 

### order new TAN list

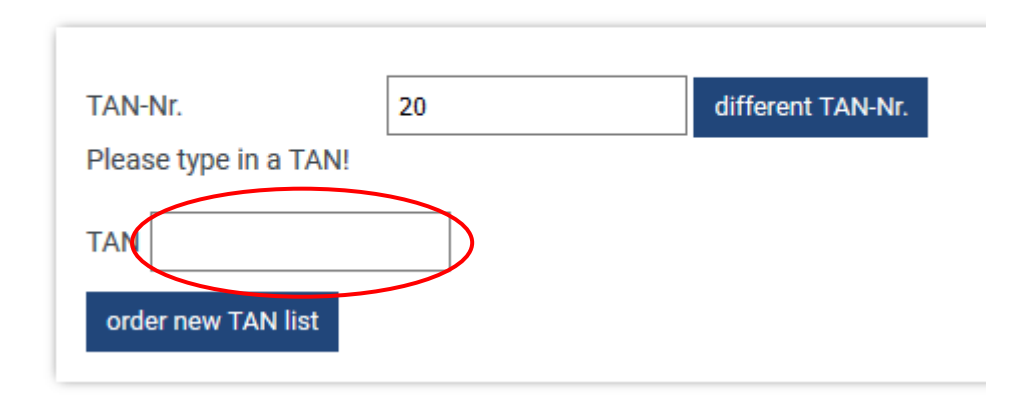